## Zotero para escritorio

Es recomendable que tambien descargues Zotero para tu escritorio, ya que se vincula a Word, y de esta manera puedas tener a la mano todas tus referencias no solo en la web. Para poder tener Zotero en tu escritorio, es necesario que descargues la aplicación, para ello debes seguir los siguientes pasos:

 Ingresa a <u>https://www.zotero.org/</u>, se cargará la siguiente portada, da clic en *Descargar.*

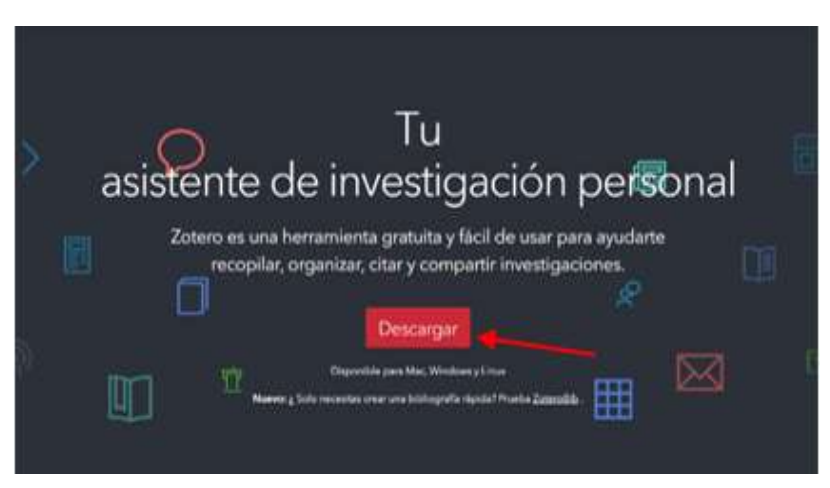

 Da clic en *Descargar.* Automáticamente la página te señalará el tipo sistema operativo que tienes, en este caso es Windows.

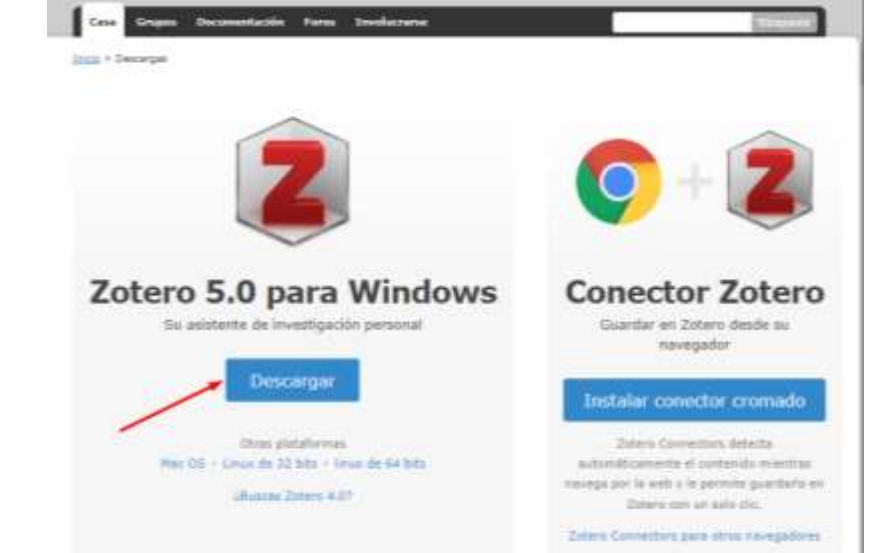

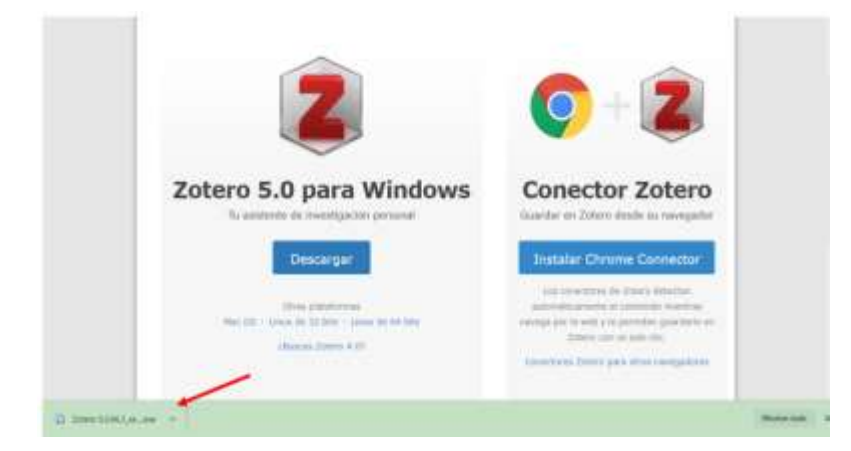

3. Cuando se acabe de descargar, debes dar clic para abrirlo y comenzar a instalarlo.

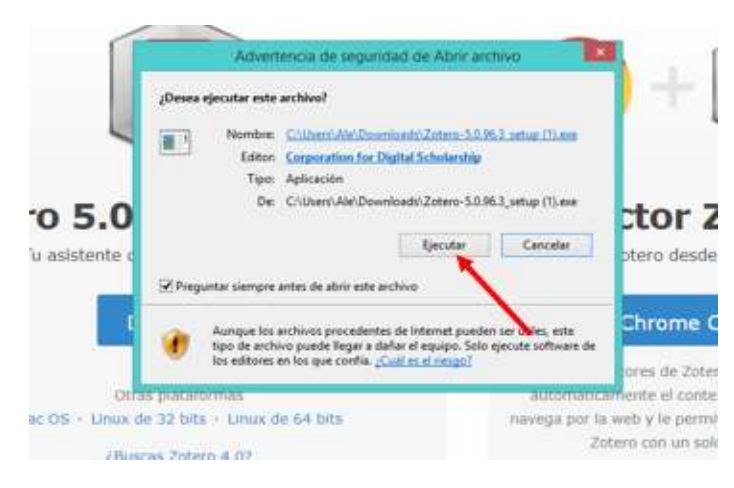

4. Para comenzar a instalarlo haz clic en ejecutar

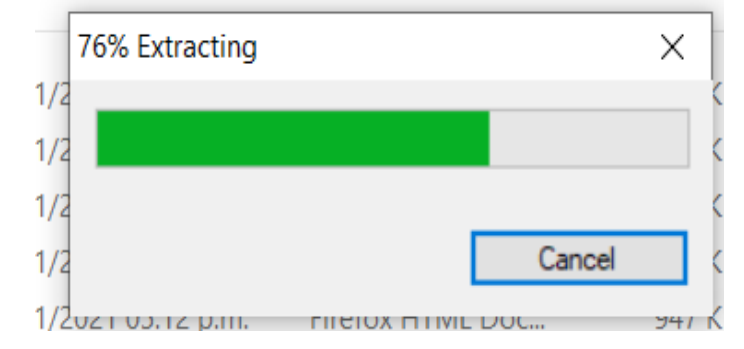

Se comenzará a ejecutar, esto tarda muy poco tiempo

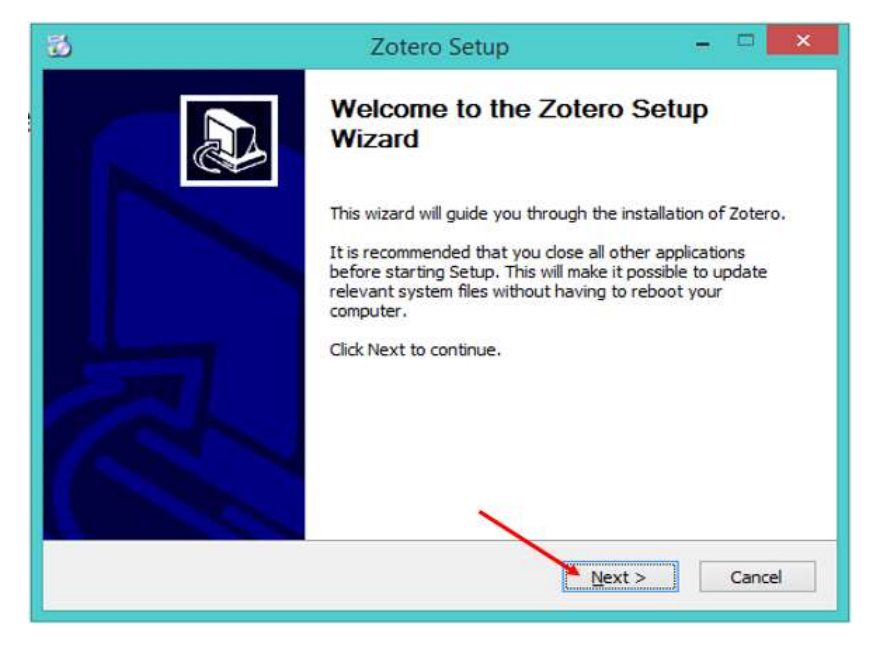

5. Da clic en *Sí,* y te dará la bienvenida a Zotero, haz clic en *Next.* 

6. Haz clic de nuevo en *Next* 

| ( <b>1</b> )                                              | Zotero Setup                                   |                          |
|-----------------------------------------------------------|------------------------------------------------|--------------------------|
| Setup Type<br>Choose setup options                        |                                                | 3                        |
| Choose the type of se                                     | tup you prefer, then dick Next.                |                          |
| <ul> <li>Standard</li> <li>Zotero will be inst</li> </ul> | alled with the most common options.            |                          |
| Custom<br>You may choose i                                | ndividual options to be installed. Recommender | f for experienced users. |
|                                                           | < Back N                                       | ext > Cancel             |

| 8                                      | Zotero Setup           |                |
|----------------------------------------|------------------------|----------------|
| Summary<br>Ready to start installing 2 | obero                  | ۲              |
| Zotero will be installed to t          | he following location: |                |
| C:\Program Files (x86)\2               | otero                  |                |
| Click Upgrade to continue              | < Back                 | Upgrade Cancel |

7. Da clic en *Upgrade* 

| 3                                                  | Zotero Setup | - 🗆 🗙         |
|----------------------------------------------------|--------------|---------------|
| Installing<br>Please wait while Zotero is being ir | nstalled.    |               |
| Installing Zotero                                  |              |               |
|                                                    |              |               |
|                                                    |              |               |
|                                                    |              |               |
|                                                    |              |               |
|                                                    | < Back       | Next > Cancel |

Se comenzará a instalar Zotero, esto tardará aproximadamente 1 minuto.

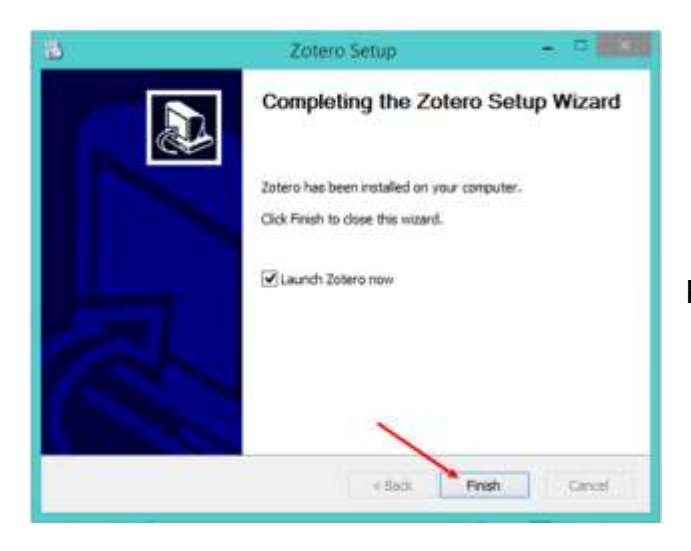

Para finalizar, solo debes dar clic en Finish

8. Al acabar de instalar Zotero en tu escritorio, se abrirá automáticamente y podrás comenzar a guardar tus referencias y notas.

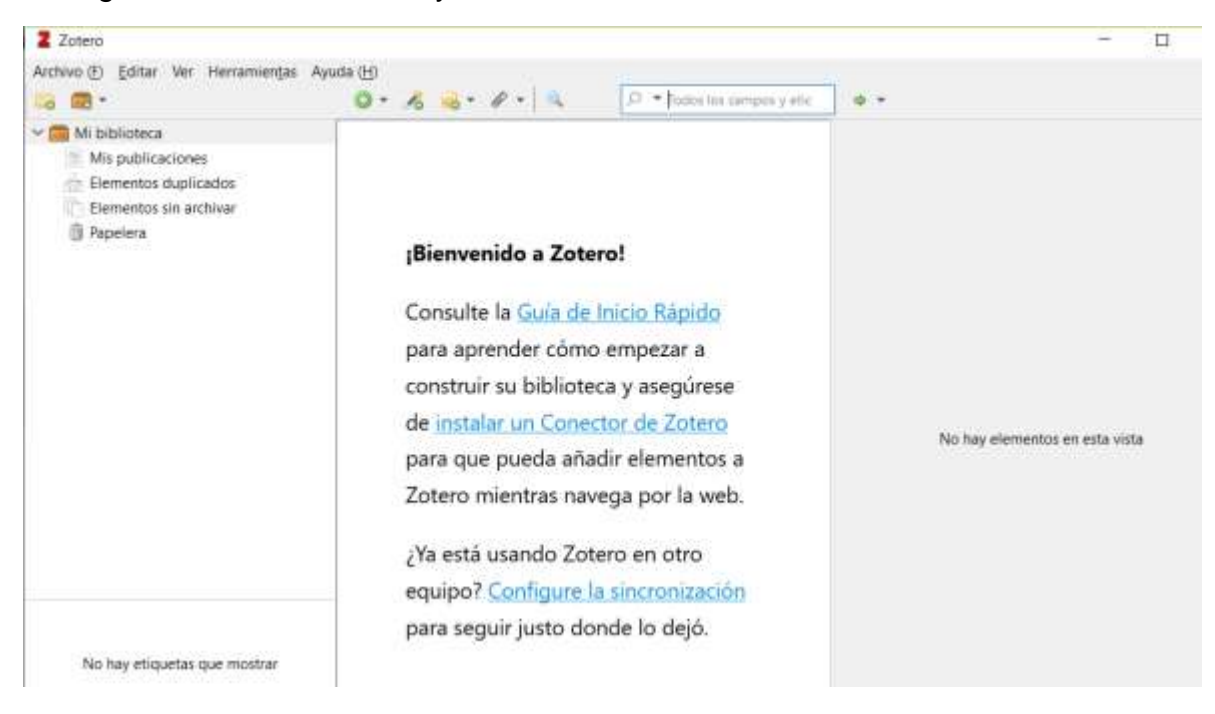

¡Listo, ya tienes Zotero en tu escritorio!